## v72 新機能 クイックガイド

## 対話的なリージョン解析

ご存知でしたか?... リージョンを作成して対話的 GIS ツールとして利用できます。 ("リージョンオブジェクト"とは、互いに重複しない単純なポリゴンの集まりです。)

## 対話的なリージョン解析によって...

- さまざまなオブジェクトタイプからリージョンを作成てきます。
- 選択範囲を定義できます。
- バッファゾーン ( 緩衝域 )、盆地 (basin)、可視領域解析 (viewshed) 等、さまざまなリージョン 解析方法があります。
- リージョンを組み合わせるために便利な手段を使うことができます。

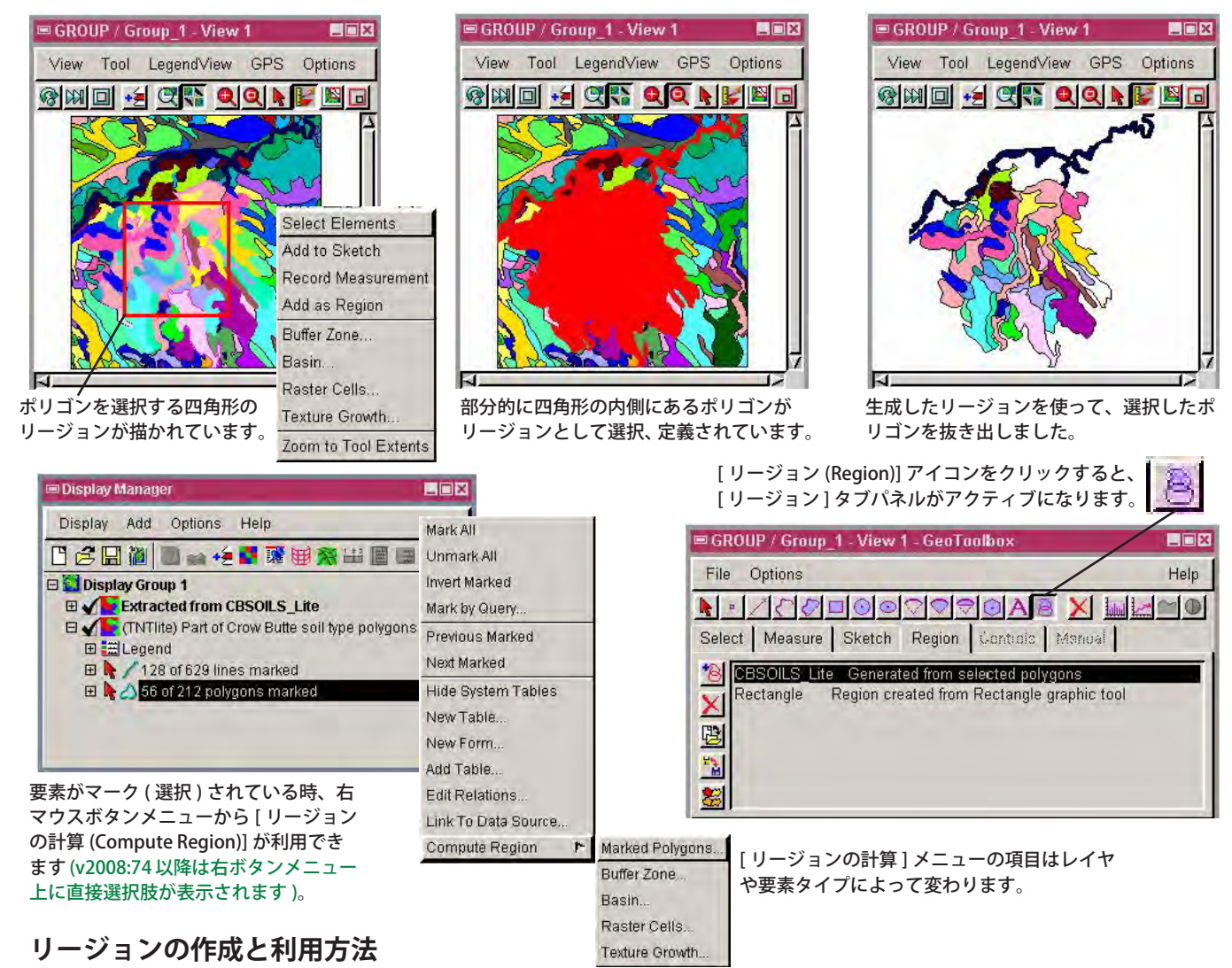

- 任意の方法で要素を選択します。
- 右マウスボタンメニューから [リージョンの計算]を選択します。
- [リージョンの計算]メニューからリージョンの種類を選択します。
- 〈リージョンの生成〉ウィンドウで設定を適用して [OK] をクリックします。
- ジオツールボックスを使ってリージョンを直接描き、表示ウィンドウの中で右クリックします。
- ジオツールボックスの [ リージョン (Region)] パネルを使って追加、消去、保存、リージョンの組み合わせを行います。

## さらに知りたいことがあれば...

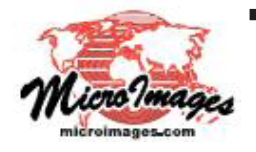

以下の入門書をご覧ください: 対話的なリージョン解析 (Interactive Region Analysis) (翻訳)株式会社オープンGIS 東京都墨田区吾妻橋 1-19-14 紀伊国屋ビル 1F Tel: (03)3623-2851 Fax: (03)3623-3025 E-mail: info@opengis.co.jp